# КАК ЗАПИСАТЬ РЕБЕНКА В 1-ЫЙ КЛАСС ЧЕРЕЗ ИНТЕРНЕТ пош аговая инструкция для родителей

### Портал образовательных услуг

Получение государственных и муниципальных услуг в сфере образования в электронном виде

#### Волгоградская область

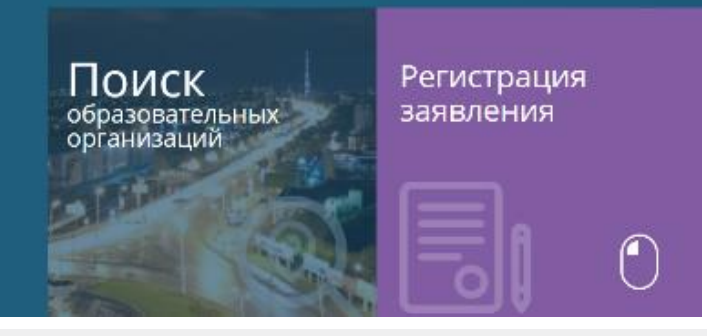

## Выберите раздел

Регистрация заявления в 1 класс будущего года

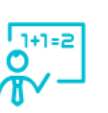

Регистрация заявления в 1 класс будущего года

-----

Заполните форму:

| <u>•</u>                                              | Данные заявителя                                                                                                    |
|-------------------------------------------------------|----------------------------------------------------------------------------------------------------|
| Заявитель                                             | Удостоверение личности                                                                                                    |
| Фамилия*                                              | Паспорт гранданина РФ                                                                                                    |
| VMR*                                                  | Серия#                                                                                                    |
| Отчество                                              | Howep#                                                                                                    |
| ри наличих аатолнисток обязательно.<br>Лита почиления | Ком выдан*                                                                                                    |
| e e e e e e e e e e e e e e e e e e e                 | Дата видачи*                                                                                                    |
| Место раждения                                        | Код подразделения*                                                                                                    |
| Законная представатель.<br>Выберите тип родства       | lini assentest"                                                                                                    |
| Д Адрес регистрации                                   | 🖷 Адрес проживания                                                                                                    |
| Рсгион <sup>а</sup>                                   | Person <sup>4</sup>                                                                                                    |
| Район                                                 | Район                                                                                                    |
| іри налични заполняєтся обязательно                   | При налични ааполнится обкалельно                                                                                                    |
| Город/Населенный пункт                                | Город/Населенный пункт                                                                                                    |
|                                                       | <ul> <li>Equity matching the method state of the state of the stat</li></ul> |
| линца<br>Іри наличия автолниятся обязательно          | этлица<br>При наличия автогнятся обязательно                                                                                                    |
| Q0M*                                                  | Дом <sup>4</sup>                                                                                                    |
| Страение                                              | Строение                                                                                                    |
|                                                       |                                                                                                    |
| Kopnye                                                | Kopnyc                                                                                                    |

Зайти на ПОРТАЛ ОБРАЗОВАТЕЛЬНЫХ УСЛУГ https://es.volganet.ru)

Выбрать Текущий муниципалитет **Волгоград.** Выбрать пункт «Регистрация в первый класс». Заполнить поля экранных форм. Необходимо следовать указаниям мастера и дополнительными подсказками для каждого поля.

#### 1. Данные заявителя.

Для перехода на следующий шаг Заявителю необходимо согласиться на обработку персональных данных **2. Данные ребенка.** 

На каждого ребенка регистрируется отдельное заявление.

#### 3. Контактные данные.

Указать предпочитаемый способ оповещения и вид связи (телефон, электронную почту).

#### 4. Свойства комплектования.

Выбрать программу: общеобразовательная программа. Указать наличие/отсутствие льгот.

#### 5. Образовательные организации.

Выбрать одну общеобразовательную организацию (ОО) и класс.

#### 6. Подтвердить

Ввести предлагаемые символы, отметить флажком Согласие на обработку персональных данных.

#### 7. Зарегистрировать

Заявлению будет присвоен номер. Запишите или запомните номер! Он нужен для проверки результатов рассмотрения заявлений.

Информацию об общеобразовательной организации можно получить в разделе «Образовательные организации» ПОРТАЛА ОБРАЗОВАТЕЛЬНЫХ УСЛУГ (https://es.volganet.ru)

Информацию о заявлении и результатах его рассмотрения можно проверить в разделе «Поиск Зарегистрированных заявлений» портала «ЭЛЕКТРОННЫЕ УСЛУГИ В СФЕРЕ ОБРАЗОВАНИЯ» (https://es.volganet.ru). Для этого необходимо ввести номер заявления или реквизиты удостоверения личности ребенка (серия и номер свидетельства о рождении)